# wienerberger

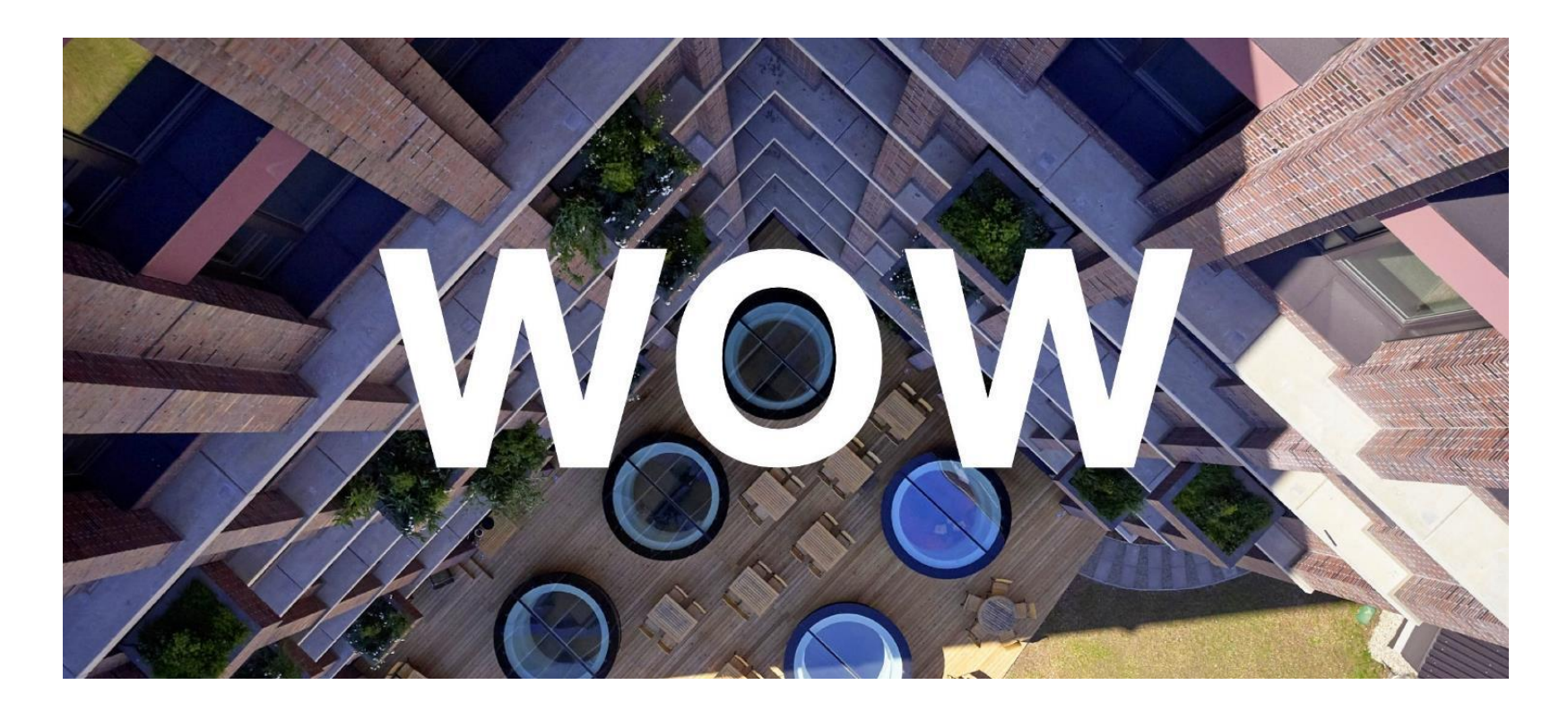

# MOBIELE SAFETYAPP | GEBRUIKSAANWIJZING

oktober 2023

### HOE TE INSTALLEREN

De Safety-app is webgebaseerd en werkt op de meeste telefoons. Een installatiehandleiding is beschikbaar op de Safety Portal en kan worden gevonden onder de naam van de gebruiker in de rechterbovenhoek van de portal. De installatiehandleiding is ook toegankelijk via de volgende link: <u>Installatiehandleiding</u>. Deze handleiding is vertaald in de meeste talen op de portal.

| 뤮 Wienerberger Safety Portal 🛛 🗙                                 | 🊮 Wie | ienerberger Safety Portal X   +                                    |          |            |           |           |                            |
|------------------------------------------------------------------|-------|--------------------------------------------------------------------|----------|------------|-----------|-----------|----------------------------|
| ← → C ① ( a) wbs-safetyportal.azurewebsites.net/en-G8/Super/Home |       |                                                                    |          | Ŕ          | ★ 🔺 🖬 🏶 E |           |                            |
| wienerberger                                                     |       |                                                                    |          |            | <b>®</b>  | • •       | Lee Gooding 🖍<br>Developer |
| Navigation                                                       | ≡     | Wienerberger Safety Portal                                         |          |            |           | *         | 💄 User Profile             |
| 🔿 Dashboard                                                      |       |                                                                    |          |            |           |           | 📞 How to install App       |
|                                                                  |       |                                                                    | <b>m</b> | 01/01/2023 | to 1      | 3/02/2023 | List of Users              |
| Reporting                                                        |       | Wienerberger building solutions * Ail * 4 selected * 27 selected * |          |            |           |           | List of Countries          |
| 💭 Event Management                                               |       |                                                                    |          |            |           |           | A PATHS Risk Report        |
|                                                                  |       |                                                                    |          |            |           |           | Ø₿ Settings                |

De 'Safety App' vereist geen registratie op de Safety Portal voordat deze kan worden gebruikt.

### **INSTALLATIEHANDLEIDING VOOR IOS (APPLE)**

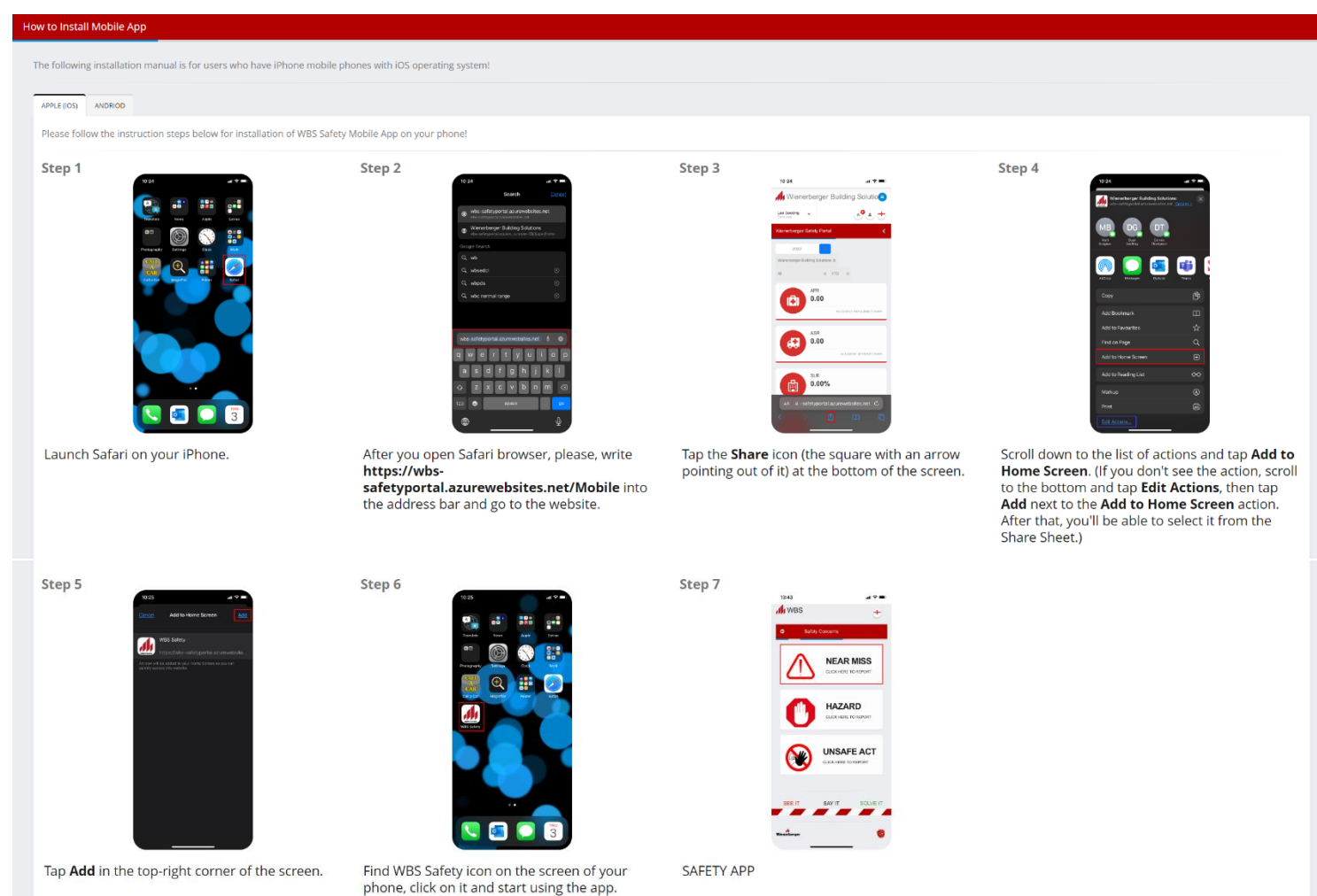

### ANDRIOD INSTALLATIEHANDLEIDING

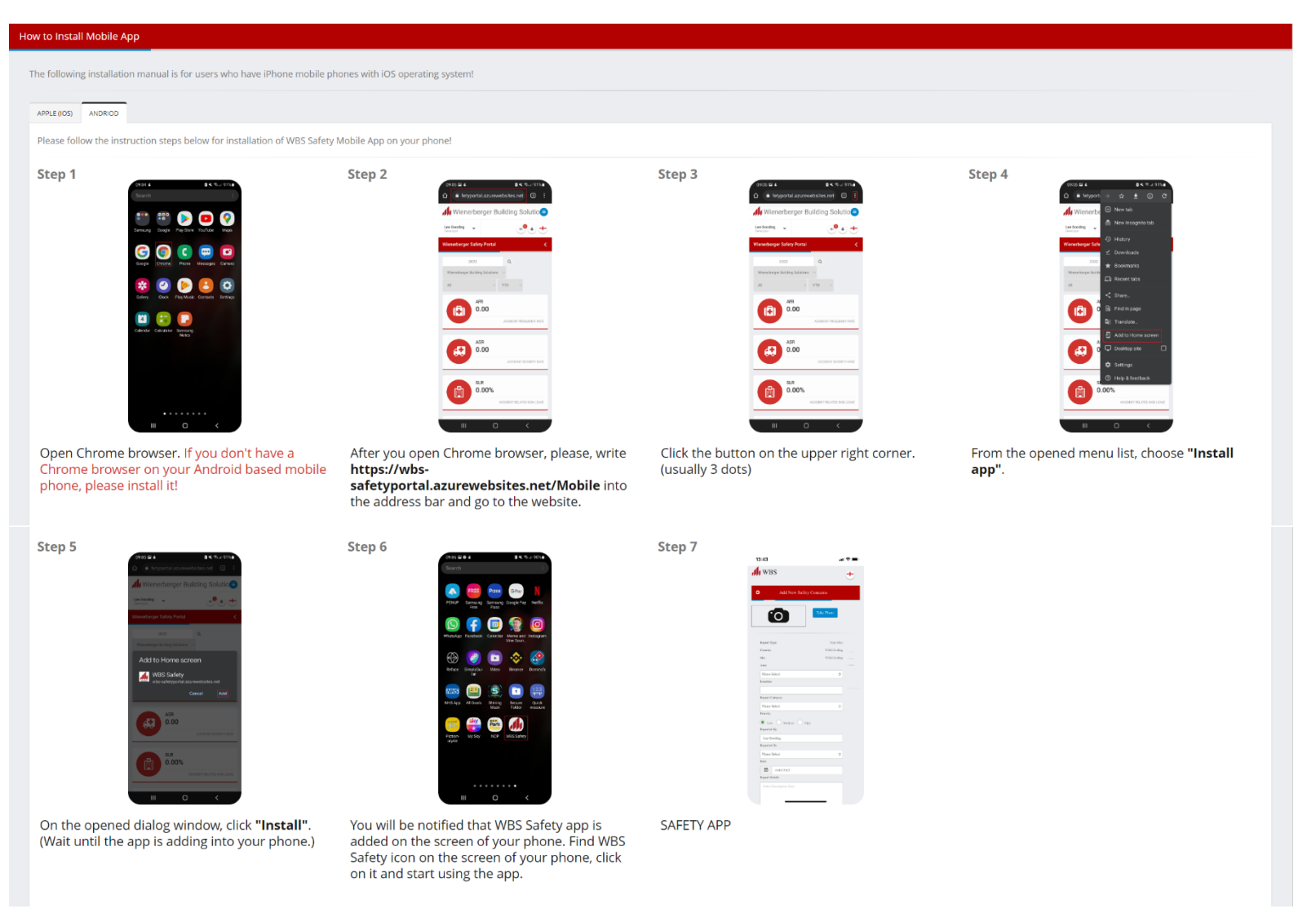

| WIENERBERGER SAFETY APP      |   |          |
|------------------------------|---|----------|
|                              |   | <u>A</u> |
| SAFETY APP                   |   |          |
|                              |   | d        |
| Email Address                |   | v        |
| Lee.Gooding@wienerberger.cor | m | E        |
| Name of User                 |   | g<br>e   |
| Lee Goodin                   | g | e        |
| Country                      |   | N        |
| Austria                      | ~ | to       |
| Site                         |   | Li<br>0  |
| Please Select                | * | S        |
|                              |   | b        |
| Sign In                      |   | К        |
|                              |   |          |
|                              |   |          |
|                              |   |          |
|                              |   |          |
|                              |   |          |
|                              |   |          |

IT SAY IT SOLVE IT

### AANMELDINGSPAGINA

Vanneer de Safety-app wordt geopend, komt de gebruiker terecht op de aanmeldingspagina. Hier dient de gebruiker zijn -mailadres, naam, het land waarin hij zich bevindt en de site waarvoor hij rapporteert in te voeren. Met uitzondering van le vervolgkeuzelijst voor de site, wordt deze informatie opgeslagen en weergegeven wanneer de gebruiker de app de olgende keer opent.

E-mailadres: Een geldig e-mailadres is vereist voor inloggen. Het wordt sterk aanbevolen om een bedrijfs-e-mailadres te gebruiken, omdat het systeem een bevestigingsmail stuurt zodra het rapport is opgeslagen. Indien de gebruiker niet over een bedrijfs-e-mailadres beschikt, kan een gebruiker van het lokale management mogelijk een generiek e-mailadres van een lokale site verstrekken.

Naam van de gebruiker: Dit is de naam van de persoon die de Safety App gebruikt en wordt uitsluitend gebruikt om te tonen wie het Safety Concern, Best Practice of VML heeft gemeld.

Land: Dit is het land waarin de gebruiker rapporteert. Bijvoorbeeld, als de gebruiker zich in Oostenrijk bevindt, wordt Oostenrijk geselecteerd in de vervolgkeuzelijst.

Site: Hier selecteert de gebruiker de site die hij bezoekt. De lijst toont alleen de sites die zijn toegewezen aan het povengenoemde land. Dus in dit geval worden alleen sites in Oostenrijk weergegeven.

(lik op 'Aanmelden' om door te gaan naar de volgende pagina.

### Veiligheidsapp - Navigatie

Om de navigatie-opties voor de app te vinden, klik je op de drie streepjes rechtsboven in het scherm. Hiermee open je een menu. Om het menu te sluiten, klik je op de gewenste bestemming of op het kruisje in de rechterbovenhoek van het scherm.

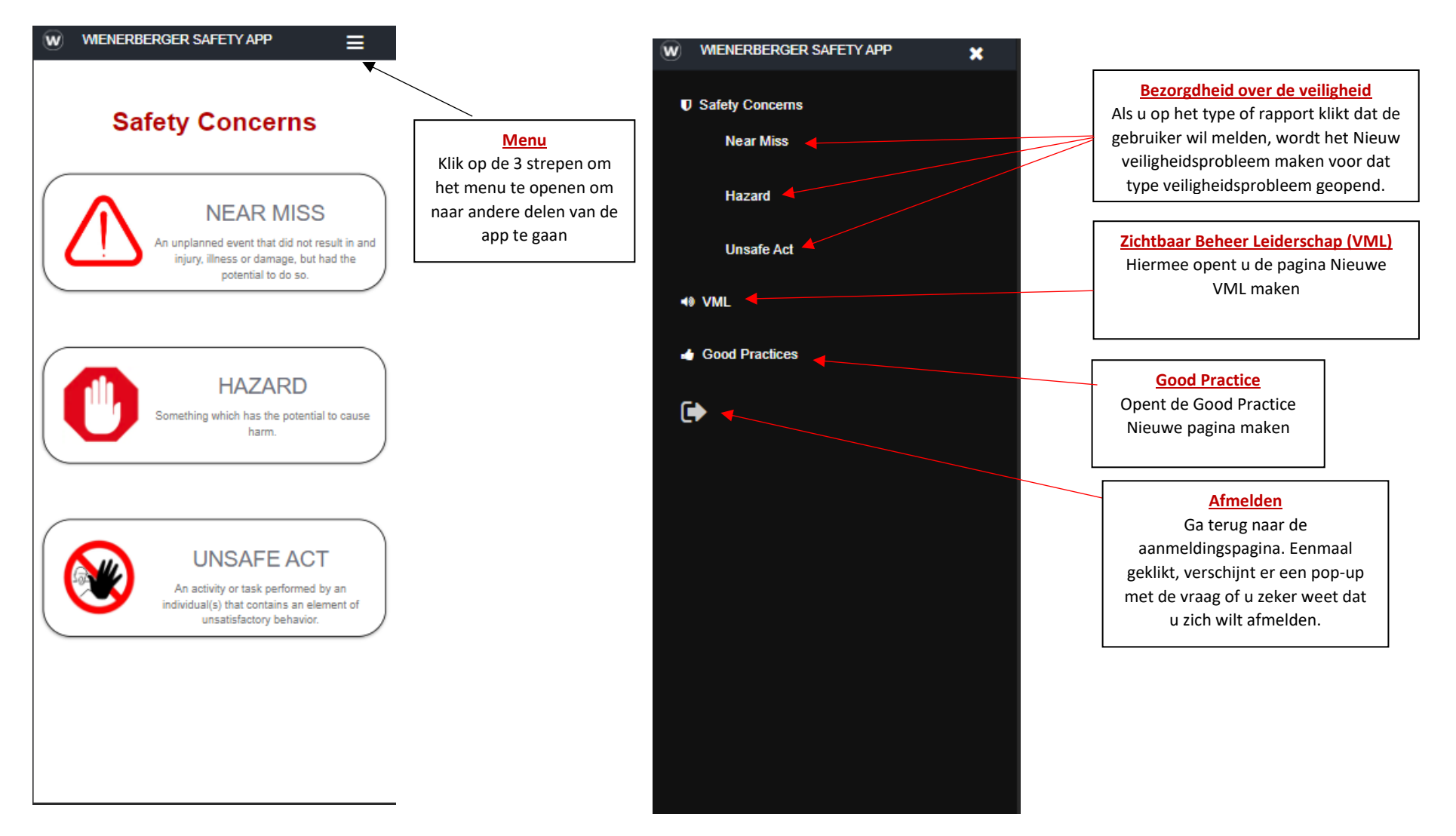

### Menu Veiligheidsproblemen

Zodra de gebruiker zich heeft aangemeld bij de Veiligheidsapp, is de volgende pagina het menu Veiligheidsproblemen.

Er zijn 3 opties waaruit de gebruiker kan kiezen:

• <u>Bijna-ongeval</u>: een ongeplande gebeurtenis die niet heeft geleid tot letsel, ziekte of schade, maar wel het potentieel had om dit te doen.

Klik/tik ergens in het omzoomde gebied van Near Miss om deze optie te selecteren.

• <u>Gevaar</u>: iets dat schade kan veroorzaken.

Klik/tik ergens in het met gevaren omzoomde gebied om deze optie te selecteren.

• <u>Onveilig handelen</u>: Een activiteit of taak uitgevoerd door een persoon of personen die een element van onbevredigend gedrag bevat.

Klik/tik ergens in het met Unsafe Act begrensde gebied om deze optie te selecteren.

Ongevallen of incidenten worden niet ingevoerd in de Safety App, omdat de prioriteit ligt bij het afhandelen en onderzoeken van deze gebeurtenissen. Deze incidenten dienen rechtstreeks in het Safety Portal te worden ingevoerd.

WIENERBERGER SAFETY APP

# **Safety Concerns**

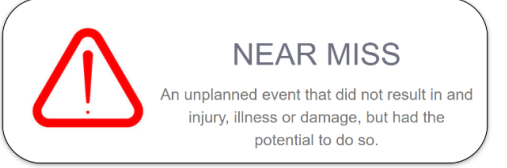

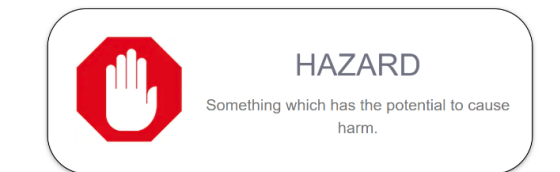

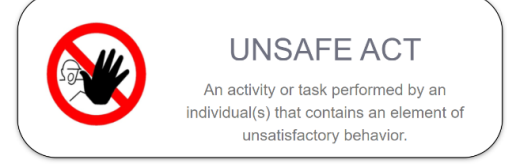

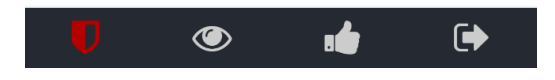

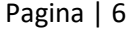

#### wienerberger

### Veiligheidsproblemen melden

WIENERBERGER SAFETY APP

W

Zodra je op de optie klikt die je wilt melden in het menu "Veiligheidsproblemen", verschijnt de pagina "Nieuwe veiligheidsproblemen toevoegen". Op deze pagina wordt weergegeven wat het rapporttype is, het land en de locatie waarvoor het rapport bedoeld is. Zorg ervoor dat dit correct is voordat je doorgaat met de invoer.

# Add New Safety Concerns

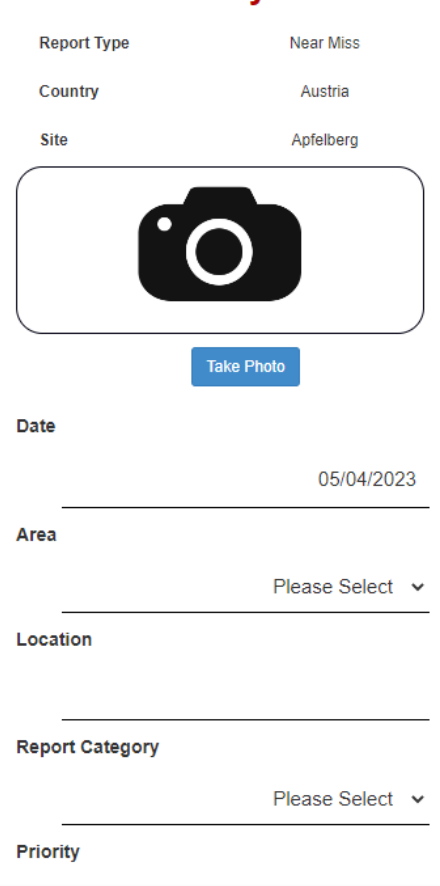

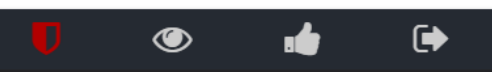

**Foto maken:** De knop "Foto maken" wordt gebruikt om een foto toe te voegen aan het veiligheidsprobleem. Je krijgt 3 opties te zien: fotobibliotheek, foto maken of bestand kiezen. Hiervoor zijn machtigingen nodig om toegang te krijgen tot deze functies. Als er niets gebeurt of een fout optreedt, controleer dan de instellingen in de telefooninstellingen.

Datum: De datum waarop het veiligheidsprobleem betrekking heeft. Dit wordt standaard

Locatie: Vrije tekst voor meer specifieke informatie over het bezochte gebied. Bijvoorbeeld

Rapportcategorie: De categorie waarvoor het veiligheidsprobleem geldt. Bijvoorbeeld

**Gebied:** Het gebied binnen de locatie waarvoor het veiligheidsprobleem wordt gemeld.

ingesteld op de huidige datum, maar kan worden gewijzigd naar een vorige dag.

"Extrusie" als gebied en "verpakkingsband" als locatie.

"Elektriciteit" of "Slip, Struikelen en Vallen".

| Prioriteit: De risicocategorie waaronder het veiligheidsprobleem zou vallen.                                                                      |
|----------------------------------------------------------------------------------------------------|
| Gerapporteerd door: Dit moet al worden ingevuld vanuit het aanmeldingsproces, maar kan worden gewijzigd als je namens een andere werknemer meldt. |
| Getagde betrokken personen: Als het veiligheidsprobleem wordt gemeld als onderdeel van                                                            |

een groep, kan de getagde persoon worden gebruikt om andere gebruikers toe te voegen aan het veiligheidsprobleem. Hierdoor wordt het veiligheidsprobleem ook aan deze gebruikers toegewezen, zodat veiligheidsproblemen niet hoeven te worden gedupliceerd.

Rapportdetails: Een beschrijving van het veiligheidsprobleem dat aan de orde wordt gesteld.

Gerapporteerd aan: De gerapporteerde melding wordt gebruikt om bij te houden wie ter plaatse op de hoogte is gesteld van het veiligheidsprobleem.

Klik op 'Verzenden' om op te slaan. Er zou een bevestigingspagina moeten verschijnen.

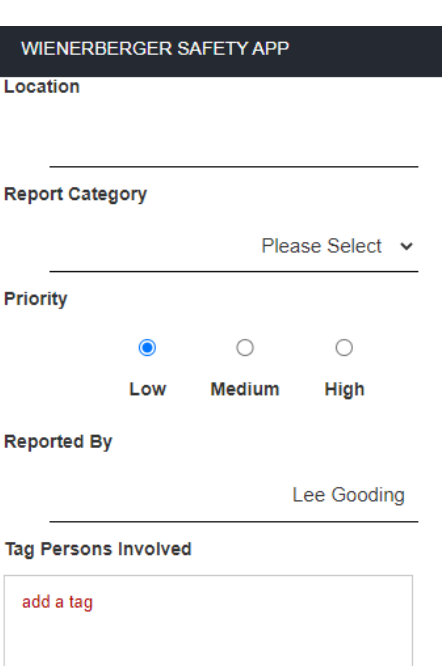

Report Details

W

Reported To

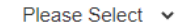

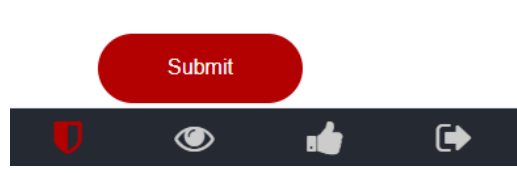

Pagina | 7

#### Veiligheidsproblemen melden - Detailpagina

wienerberger

Zodra de gebruiker op de verzendknop heeft geklikt, zou er een nieuwe pagina moeten verschijnen met een samenvatting van de opgeslagen gegevens, inclusief een referentienummer. Er wordt ook een e-mail verzonden naar de persoon die het rapport heeft ingediend, evenals naar iedereen die in de portal is getagd om deze e-mails te ontvangen. Vanaf hier heeft de gebruiker 2 opties:

#### WIENERBERGER SAFETY APP

۲

.

ſ.

# Safety Concerns Thank you for submitting a Safety Concern, and playing a part towards our goal of Zero Accidents! Reference GB-2023-HZ0008 maanden. **Report Type** Hazard Date 03/01/2023 **Report Details** Flammable materials stored in hatched area around voltooien. heater Action Close

Actie: De gebruiker kan hier klikken om de pagina Acties te openen en een actie toe te voegen die nodig is om het veiligheidsprobleem te voltooien. De gebruiker kan het veiligheidsprobleem ook onmiddellijk sluiten door de voltooiingsdatum toe te voegen met opmerkingen.

**Onmiddellijke actie nodig:** Een korte beschrijving van de actie die nodig is om het veiligheidsprobleem op te lossen.

<u>Vervaldatum</u>: De datum waarop de actie moet zijn voltooid. Veiligheidsproblemen met een hoog risico moeten zo snel mogelijk worden gesloten, met een maximale periode van 3 maanden.

Voltooiingsdatum: Voeg deze datum toe om aan te geven dat de onmiddellijke actie die nodig is, is voltooid op hetzelfde moment dat het veiligheidsprobleem wordt gemeld.

**Opmerkingen bij voltooiing:** Een korte beschrijving van wat er is gedaan om de actie te voltooien.

Klik op 'Verzenden' om op te slaan en terug te keren naar de detailpagina.

<u>Sluiten:</u> Keer terug naar het menu Veiligheidsproblemen.

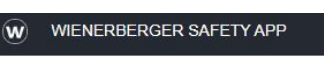

# **Edit Immediate Action Taken**

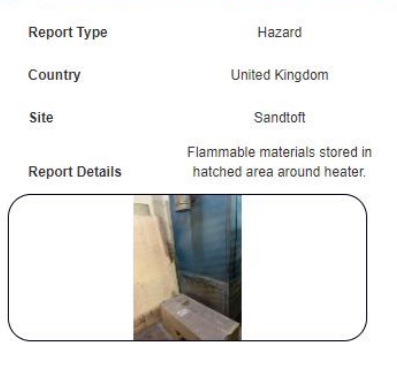

| Due Date        |                         |
|-----------------|-------------------------|
|                 |                         |
|                 |                         |
| Completion Date |                         |
|                 | 21/02/202               |
| Completion Comm | ents                    |
| Materials rer   | moved to safe area.;    |
| Deenenede       | n: 01/00/2022 10-27-E0- |

Immediate Action Taken

## Zichtbaar Beheer Leiderschap (VML)

Als de gebruiker een VML-rondje langs een site wil maken, moet hij op het oogicoon in de onderste navigatiebalk klikken. De pagina die wordt geopend, is dan de pagina "Nieuwe VML toevoegen". Op deze pagina wordt weergegeven wat het rapporttype is, het land en de locatie waarvoor het rapport bedoeld is. Zorg ervoor dat deze informatie correct is voordat je doorgaat met de invoer. De VML heeft meerdere pagina's, waarbij de eerste pagina gewijd is aan bezoekersinformatie.

| MIENERBERGER SAFETY APP<br>Add New Visible<br>Management Leadership |                               | W WIE                                                                                                    |        | ENERBERGER SAFETY APP     |  |
|---------------------------------------------------------------------|-------------------------------|----------------------------------------------------------------------------------------------------|--------|---------------------------|--|
|                                                                     |                               | Bezoeker: Dit wordt automatisch ingevuld vanaf de ondertekeningspagina, maar kan worden gewijzigd als je voor iemand anders rapporteert.                            | Visito | r<br>Lee Gooding          |  |
|                                                                     |                               | Positie: Optionele invoer voor de functietitel van de bezoeker.                                                                                                    | Posit  | ion                       |  |
| Report Type                                                         | Visible Management Leadership | Datum van bezoek: De datum waarop de VML wordt afgerond.                                                                                                    | Date   | of Visit                  |  |
| Country                                                             | Austria                       | Tijdstip van bezoek: Het tijdstip waarop de VML is begonnen.                                                                                                    |        | 05/04/2023                |  |
| Site<br>Visitor's                                                   | Apfelberg                     | Bezoek buiten kantooruren: Of de VML buiten de kantooruren van de bezoeker is uitgevoerd die de VML invult.                                                         | Time   | of Visit                  |  |
| Details                                                             | Summary                       | Getagde betrokken personen: Als de VML wordt gerapporteerd als onderdeel van een groep, kan je de getagde personen gebruiken om andere gebruikers aan de VML toe te | Outo   | f Hours Visit             |  |
| Visitor                                                             | Lee Gooding                   | voegen. Hierdoor worden de VML-uren ook aan deze gebruikers toegewezen, zodat VML-<br>rapporten niet gedupliceerd hoeven te worden.                                 | Tag P  | No Yes<br>ersons involved |  |
| Position                                                            |                               | <b><u>Gebied:</u></b> Het gebied binnen het terrein dat voor de VML wordt bezocht.                                                                                  | add    | a tag                     |  |
| Date of Visit                                                       |                               | Gesprekken.                                                                                                    |        |                           |  |
|                                                                     | 05/04/2023                    | Klik op de knop "Gesprekken" om door te gaan met het toevoegen van de gesprekken die                                                                                | Area   | Visited                   |  |
| Time of Visit                                                       |                               | tijdens de VML zijn gevoerd.                                                                                                    | -      | Fiease Select             |  |
| Out of Hours Vis                                                    | 14:55                         |                                                                                                    |        | Conversations             |  |

Pagina | 9

# Zichtbaar Beheer Leiderschap (VML) – Gesprekken

De optie Gesprekken berekent nu hoeveel uur de gebruiker heeft besteed aan het voltooien van de VML. Dit gebeurt automatisch wanneer de gebruiker het gesprek in de app toevoegt.

| W                                         | WIENERBERGER SAFETY APP | Persoon met wie wordt gesproken: Persoon met wie wordt gesproken: met wie de gebruiker het gesprek voert. Voor AVG-<br>doeleinden kan dit worden toegevoegd als functietitel in plaats van naam. Als u met een aannemer spreekt, voeg dan het bedrijf toe<br>in plaats van de naam |
|-------------------------------------------|-------------------------|----------------------------------------------------------------------------------------------------|
|                                           | Person Spoken to:       |                                                                                                    |
|                                           | Joe Bloggs              | Gesprek met: Wie de persoon is met wie wordt gesproken, werknemer of aannemer.                                                                                                    |
|                                           | Conversation With       | Tijd besteed aan gesprek: hoe lang de gesprekken duurden. Het maximum dat iemand tijdens een VML-reis mag worden gesproken,                                                                                                    |
|                                           | Employees Engaged 🐱     | is 30 minuten.                                                                                                    |
| Time Spent on Conversation<br>5 Minutes ↓ |                         | Kies Act: Ging het gesprek over een veilige handeling of een onveilige handeling die de persoon aan het doen was. Kies gebied: Kies                                                                                                    |
|                                           |                         | het veiligheidsonderwerp dat de bezoeker met de persoon besprak.                                                                                                    |
| Choose Act                                |                         | Gesprek: Een korte beschrijving van het gesprek dat met de persoon is gevoerd.                                                                                                    |
|                                           | Safe 🗸                  |                                                                                                    |
|                                           | Choose Area             |                                                                                                    |
|                                           | Tools And Equipment 🗸   | Klik op Nieuw gesprek toevoegen om het gesprek op te slaan in het overzicht. Dit is een tijdelijke opslag en wordt op dit moment niet opgeslagen in de portal. De gebruiker kan dan meer gesprekken toevoegen met dezelfde persoon of een andere persoon. Als het om               |
|                                           | Conversation            | dezelfde persoon gaat, worden de tijd en de persoon met wie wordt gesproken niet samengevat gedupliceerd.                                                                                                    |
|                                           |                         | Bijvoorbeeld:                                                                                                    |
|                                           | Add New<br>Conversation | Persoon A wordt gedurende 20 minuten aangesproken. Er waren meerdere gesprekken in deze 20 minuten over 2 Safe Acts in PPE<br>en Tools and Equipment. En 1 gesprek in onveilige handelingen over morsen. Zie de volgende pagina voor een samenvatting van deze<br>informatie.      |
| ļ                                         | Ū 🧶 📫 🕞                 |                                                                                                    |

### Zichtbaar Beheer Leiderschap (VML) – Samenvatting

Op de overzichtspagina worden de details van de gesprekken en de tijd die aan de VML is besteed, weergegeven. Omdat de VML maar 20 minuten duurde, heeft de app dit al omgezet naar een geheel getal. Voorbeeld: 30 minuten is gelijk aan 0,50 als geheel getal.

Uren besteed aan bezoek: Dit is de tijd die bezoekers besteden aan het bezoek en de gesprekken.

<u>Uren besteed aan VML</u>: Als er gebruikers zijn toegevoegd in de getagde personen, wordt de tijd die aan het bezoek is besteed vermenigvuldigd met het aantal mensen dat het bezoek voltooit. Als er bijvoorbeeld 2 andere mensen op bezoek zijn met de bezoeker, dan wordt 0,33 (20 minuten) vermenigvuldigd met 3 (de bezoeker plus 2 getagde gebruikers). In dit voorbeeld is de bezoeker de enige persoon op het bezoek, dus beide ingangen hebben dezelfde waarde.

Voorbeeld:

- Tijd besteed aan gesprek: 20 minuten (0,33 uur)
- Aantal personen: 3 (de bezoeker plus 2 getagde gebruikers)
- Totale tijd: 0,33 uur x 3 = 0,99 uur

In dit voorbeeld is de bezoeker de enige persoon op het bezoek, dus de tijd besteed aan het gesprek blijft 20 minuten (0,33 uur).

Betrokken medewerkers: Lijst van medewerkers die tijdens het bezoek zijn aangesproken.

Betrokken aannemers: Lijst van contractanten met wie tijdens het bezoek is gesproken.

Safe Act Reference en korte beschrijving: Lijst van alle gesprekken die tijdens het bezoek zijn voltooid

Referentie en korte beschrijving van onveilige handelingen: Lijst van alle gesprekken die tijdens het bezoek zijn voltooid

Klik op Verzenden om de VML op te slaan in de portal. Er verschijnt een detailpagina als deze correct is opgeslagen.

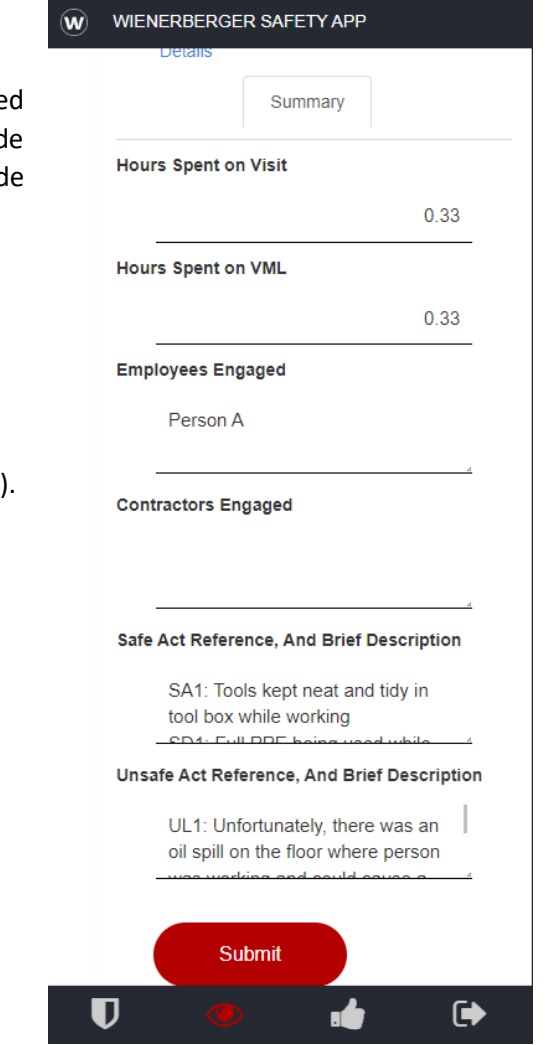

Pagina | 11

## **Good Practice**

De optie "Good Practice" is te vinden via het pictogram met de duim omhoog op de navigatiebalk. Een Good Practice is een activiteit waarbij de locatie er alles aan heeft gedaan om een veiligere werkomgeving te creëren voor zichzelf en iedereen op de site. Gebruik deze optie om deze good practices te promoten binnen de groep of zelfs in het lokale land.

| ) WIENERBERGER SA | AFETY APP       | <b>Foto maken</b> : De knop Foto maken wordt gebruikt om een foto toe te voegen aan de Good Practice. De gebruiker krijgt 3 opties te zien, fotobibliotheek, foto maken of bestand kiezen. Hiervoor zijn machtigingen nodig om toegang te krijgen tot deze functies, dus als er niets | WIENERBERGER SAFET          | Y APF<br>Photo |
|-------------------|-----------------|----------------------------------------------------------------------------------------------------|-----------------------------|----------------|
| Add New G         | ood Practice    | gebeurt of een fout optreedt, controleer dan de instellingen in de instellingen van de telefoons.                                                                                                    | Title                       |                |
| Report Type       | Good Practice   | Titel: Een titel die aangeeft wat er wordt gedaan om van de actie een good practice te                                                                                                    |                             |                |
| Country           | Austria         | maken.                                                                                                    | Area Implemented            |                |
| Site              | Apfelberg       | Geïmplementeerd gehied: gehied hinnen de locatie waar de good practice wordt toegepast                                                                                                    |                             | Ple            |
|                   |                 |                                                                                                    | Location                    |                |
| • (               |                 | Locatie: Vrije tekst voor meer specifieke informatie over de omgeving. Bijvoorbeeld Extrusie                                                                                                    |                             |                |
|                   |                 | als gebied en locatie als verpakkingsband.                                                                                                    | Category                    |                |
|                   | Take Photo      | Categorie: Veiligheid Categorie die deze goodnpractice aan het verbeteren is. Bijvoorbeeld                                                                                                    |                             | PI             |
| Title             |                 | werken op hoogte of stof                                                                                                    | Reported By                 |                |
|                   |                 | Gerapporteerd door: Dit moet al worden ingevuld vanuit het aanmeldingsproces, maar kan                                                                                                    |                             |                |
|                   |                 | worden gewijzigd als u namens een andere werknemer meldt.                                                                                                    | Bata Barradad               |                |
| rea implemented   | Please Select 🗸 | Datum gerapporteerd: De datum waarop de good practice is erkend of gezien.                                                                                                    |                             |                |
| ocation           |                 | Korte beschrijving: Een korte beschrijving van wat de good practice is en wat er wordt gedaan                                                                                                    | Brief Description of Soluti | on             |
|                   |                 | om het gehied veiliger te maken, enz                                                                                                    |                             |                |
| Category          |                 |                                                                                                    |                             |                |
|                   | Please Select 🗸 |                                                                                                    |                             |                |
| Reported By       |                 | Klik op Verzenden om de good practice op te slaan in de portal. Er verschijnt een detailpagina                                                                                                    | Submit                      |                |
|                   |                 | als deze correct is opgeslagen.                                                                                                    |                             |                |
|                   |                 |                                                                                                    |                             |                |

Please Select v

Please Select v

Lee Gooding

05/04/2023

Pagina | 12